# 2024 OEC Refresher Cycle B In-Person Skills Registration

(aka "Hands-on Refresher")

# STEP 1. Go to www.NSP.org

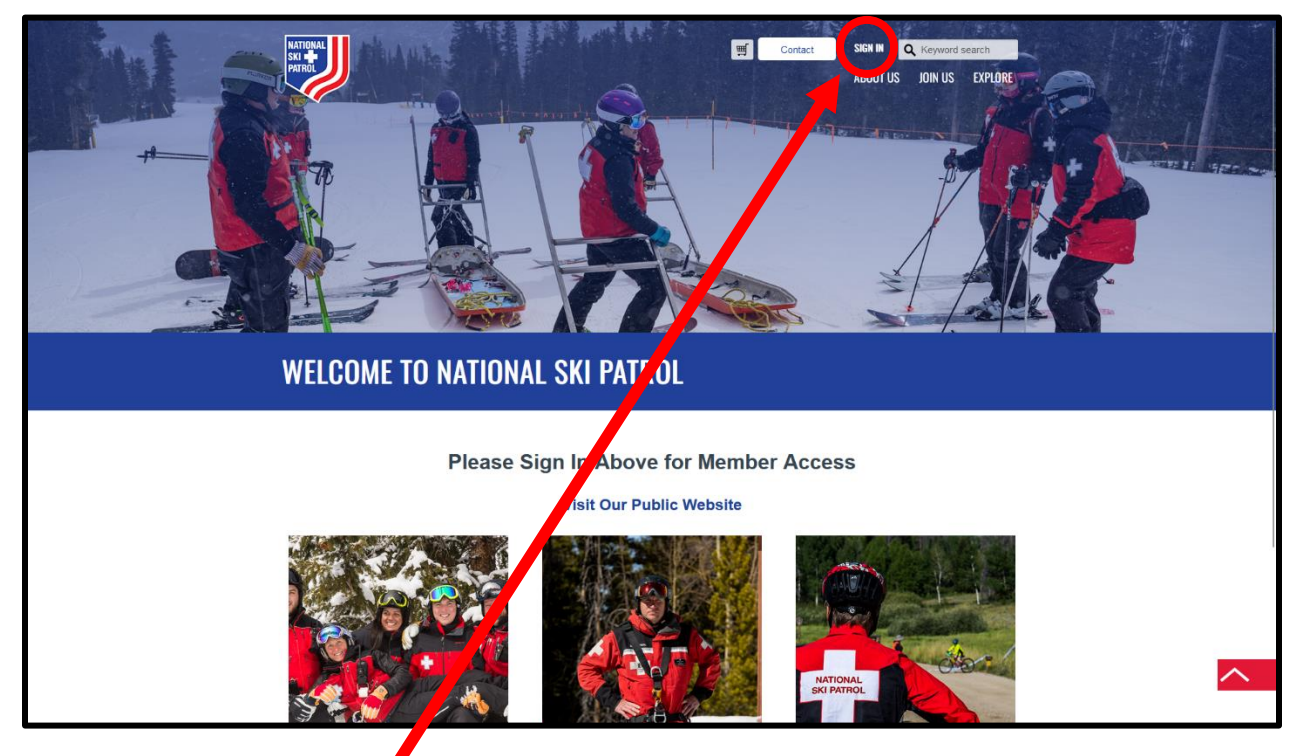

STEP 2. Click "SIGN-IN"

**STEP 3:** Scroll down to the login data entry:

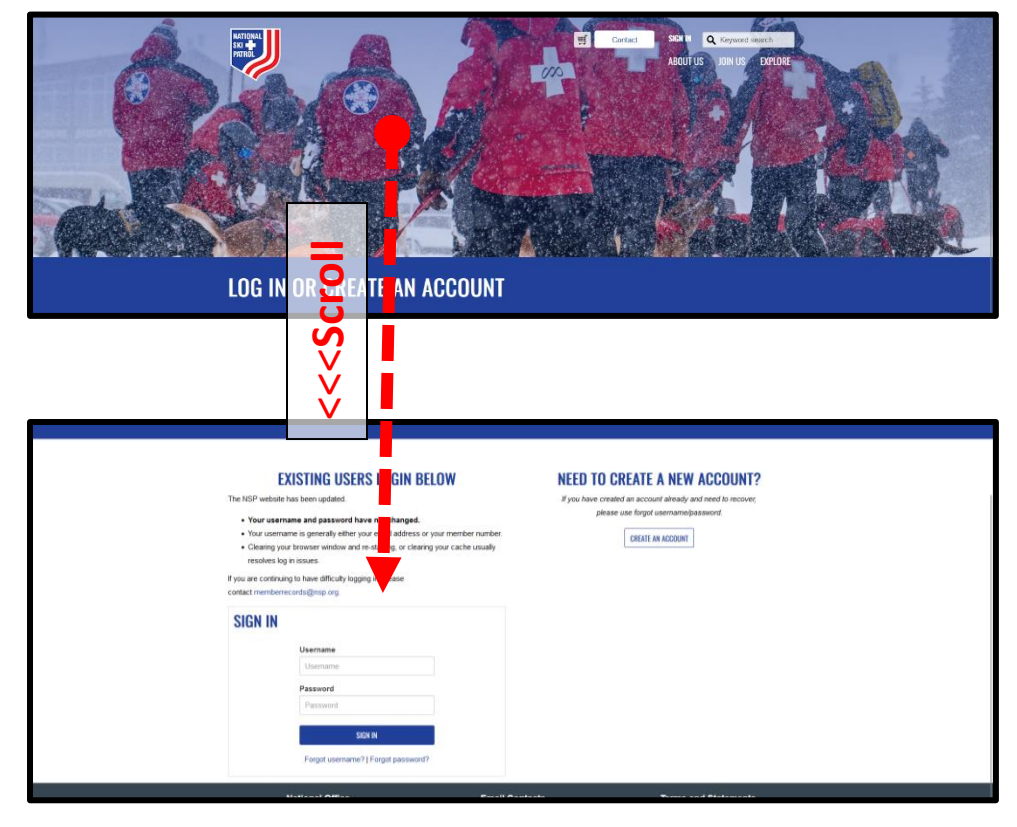

Disclaimer: Images are from "2023", but the instructions have been updated.

# <image><complex-block> Image: Constraint of the set of the set of t

**STEP 4:** Click on "Center for Learning" at the **TOP** of the screen

STEP 5: In the box that says "Search Catalog", type "jersey" and hit "Enter" or click

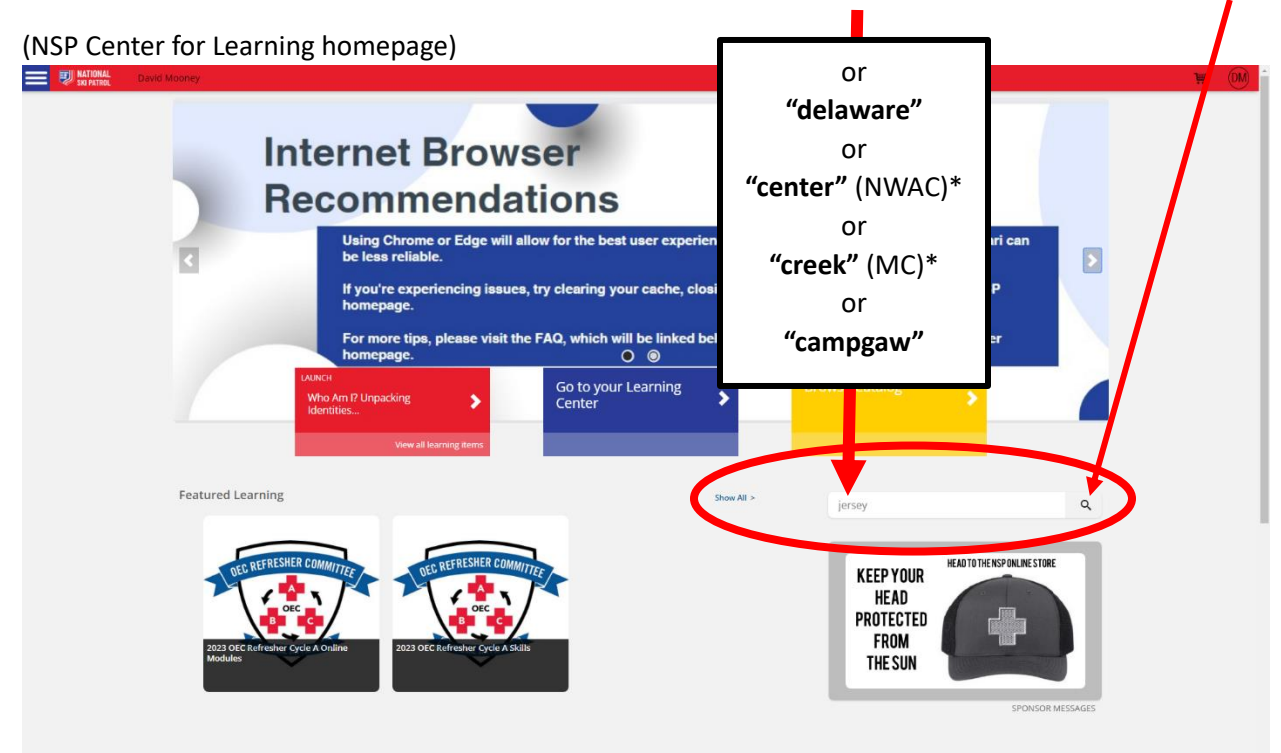

### **IMPORTANT**: The search function works best with <u>single word</u> searches.

For example: "jersey" only lists "New <u>Jersey</u>" region events, but "new jersey" also shows "<u>New</u> York" events as well.

\*There may be listings for other areas with similar names (ie "Bear Creek", etc.) so double check you are enrolling for the Mountain Creek or NWAC 2024 Cycle B Skills refresher.

STEP 6: Click "Enroll" under "2024 OEC Refresher Cycle B Skills - New Jersey Region"

| SKI PATROL David | i Mooney                         |        |                                                                                                    |
|------------------|----------------------------------|--------|----------------------------------------------------------------------------------------------------|
|                  |                                  | jersey | ×                                                                                                    |
|                  | Browse by                        |        | Featured All                                                                                                    |
|                  | Category                         |        | Your search for "jersey" returned 1 results                                                                                                    |
|                  | Avalanche                        | î      | Sort by 1                                                                                                    |
|                  | Awards                           |        | 2023 OEC Refresher Cycle A Skills                                                                                                    |
|                  | Bike                             |        | This is the in-person skills day component of the OEC Refresher Cycle A                                                                                                    |
|                  | Content Development              |        | Choose Session 🛗                                                                                                    |
|                  | Diversity, Equity, and Inclusion |        | INSTRUCTOR LED                                                                                                    |
|                  | Instructor and IT Trainings      |        | 1 SESSION AVAILARI E RETWEEN 09/17/2023 18:41 AND 09/17/2023 18:41                                                                                                    |
|                  | Instructor Development           |        |                                                                                                    |
|                  | Instructor Resources             |        | 023                                                                                                    |
|                  | Mountain Travel and Rescue       | -      | O     O     O |
|                  |                                  |        | 2023 OLC HILL SHEET CYCLE A Skills - New Jersey Region New Jersey Region Like Sec United States                                                                                                    |
|                  | Filter by                        |        | SEP 17                                                                                                    |
|                  | Activity Type                    |        |                                                                                                    |
|                  | Instructor Led (1)               |        | Add Reminder to External Calendar                                                                                                    |
|                  | Price Range                      |        | Outdoor Emergency Care                                                                                                    |
|                  | Min Price                        |        |                                                                                                    |
|                  | 0                                |        |                                                                                                    |
|                  | Max Price                        |        |                                                                                                    |
|                  |                                  |        |                                                                                                    |
|                  | Category                         |        |                                                                                                    |

# There will be a <u>BRIEF</u> notice at the top of the screen indicating "You are enrolled!"

# You will get <u>no</u> other notification or email.

It will be listed in your "Learning Center" on the NSP Center for Learning home page:

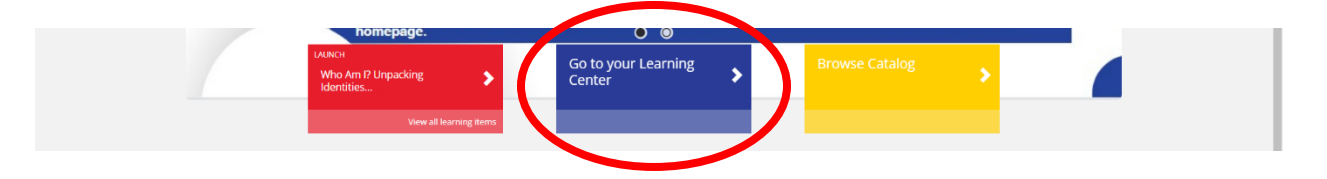

STEP 7: (Optional) Download the "**2024-Refresher-Skills-Booklet**" at the NJ Region website: <u>www.nspnj.org</u> >>> click on "2024 Cycle B OEC Refreshers" The booklet is an outline of the hands-on skills you will need to demonstrate.

STEP 8: Watch for emails for additional information from the refresher IOR.

STEP 9: Show up at the in-person OEC refresher.